## แชร์ลิงค์

## 1. เข้าเว็บไซต์ apishopping.net

## 2. เข้าสู่ระบบ ใส่ Email > รหัสผ่าน และกด "เข้าสู่ระบบ"

| API | API Shopping ເข້າສູ່รະບບ |                                                                   | ต้องการความช่วยเหลือ? |  |
|-----|--------------------------|-------------------------------------------------------------------|-----------------------|--|
|     |                          |                                                                   |                       |  |
|     | เข้าสู่<br>ระบบ          | เพิ่งเคยเข้ามา API Shopping ใช่หรือไม่ <mark>สมัคร</mark><br>ใหม่ |                       |  |
|     | Email ใส่ E              | Email                                                             |                       |  |
|     | รหัสผ่าน ใส่ S           | รหัสผ่าน                                                          |                       |  |
| -   | ลืมรหัสผ่าน              | เข้าสู่ระบบ                                                       | 1                     |  |
|     |                          | หรือ                                                              |                       |  |
|     | G Google                 |                                                                   |                       |  |
|     |                          |                                                                   |                       |  |

| 3. ก๊อปปี้ลิงค์ —                                        | > ส่งต่อเพื่อน                                                      |  |  |  |
|----------------------------------------------------------|---------------------------------------------------------------------|--|--|--|
| API Shopping Seller Centre                               | Devy 💧 🚠 สินค้า 1 ชิ้น                                              |  |  |  |
| ประวัติการสิ่งซื้อ<br>ประวัติการสิ่งซื้อ                 | http://apishopping.net/singup.php?upline=1098                       |  |  |  |
| <ul> <li>คำสั่งชื้อ</li> <li>คำสั่งชื้อของฉัน</li> </ul> | ช้อปจุใจ! กับ API Shopping เริ่ม 23 ก.ค. 63                         |  |  |  |
| สินค้า<br>สินค้าของฉัน<br>เพิ่มสินค้าใหม่                | <b>ที่ต้องทำ</b><br>สิ่งที่คุณต้องจัดการ                            |  |  |  |
| ารเงิน<br>บัญชีธนาคาร                                    | 0 0 0 0 0<br>ที่ต้องชำระ ที่ต้องจัดส่ง กำลังจัดส่ง การคืนสินค้า/คืน |  |  |  |